教室や講座のお申し込みにあたっては受講者情報の入力が必要ですが、受講者登録をし ていただくと受講者番号を取得でき、以降は受講者情報の代わりに受講者番号を入力する ことで、お申し込みが可能となります。

(※保育付きや家族参加、その他質問項目が設定されている教室や講座は、別途入力が必要です)

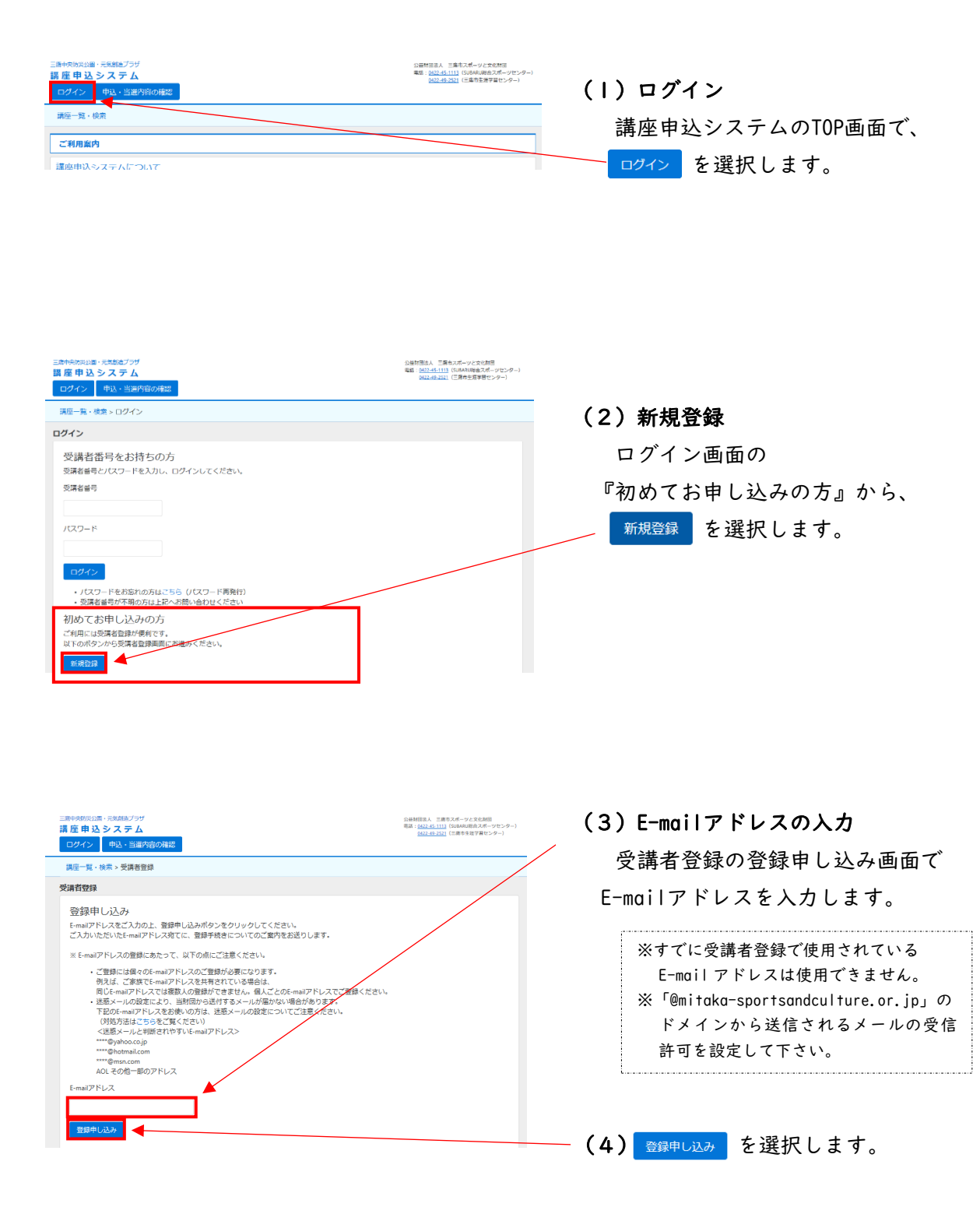

## 受講者登録の方法

□ | 夏 × (金 参 = | 【三原市スポーツと文化財団】受講者登時用確認コード送信メール・日本語(自動選択) 271/k メッセージ

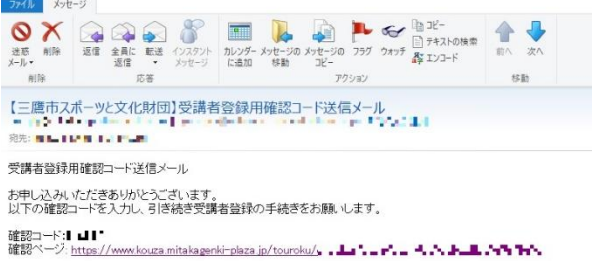

www.co./ <u>mute//www.nouza.mitratageninr/paca.py.tournouy</u> このE-mailアドレスは送信専用のため、返信きいただいでも回答はできません。 ご不明な点がございましたら、下記連絡先へお願いいたします。

(活用)、合せ先) 公益財団法人 三鷹市スポーツと文化財団 三鷹中央防災公園一元気動造フラザ 181-004東京都三鷹市街川8-37-1 Tal:042-94-1113(5182AU総合スポーツセンター) 0422-49-2521(三鷹市生進学習センター)

### (5) 確認コードメールの受信

入力した E-mail アドレスに、

- ・確認コード
- ・登録手続き用 URL
- を記載した、受講者登録用確認コー
- ド送信メールが届きます。

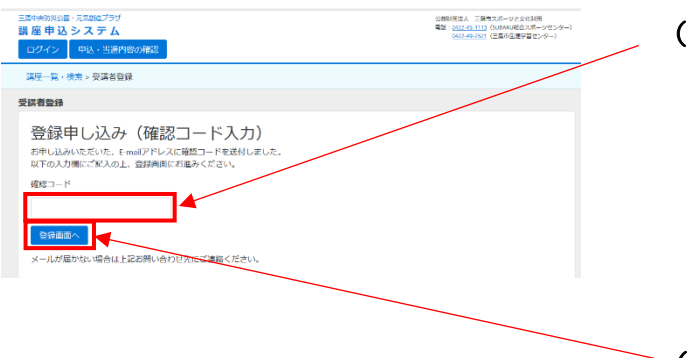

(6)確認コードの入力
受講者登録の登録申し込み(確認コード
入力)画面で、E-mail本文に記載の確認
コードを入力します。
※確認コードの入力に際して、大文字・小文字を正しく入力しているか、前後にスペース(空白)が含まれていないかなどをご確認ください。

(7) 🖼 を選択します。

| 崔 申 込 <b>シ ス テ ム</b><br>クイン                    | 超 .                     |                     | 第二日日1日111日、(2014年1月日日日日日日日日日日日日日日日日日日日日日日日日日日日日日日日日日日日 |
|------------------------------------------------|-------------------------|---------------------|--------------------------------------------------------|
| 臺一覧·検索 > 受講者登録                                 |                         |                     |                                                        |
| 者登録                                            |                         |                     |                                                        |
| 登録内容入力<br>IFの内容をご入力いただき「登<br>MGの項目は必ず入力 (選択) し | 縁内容確認へ」ボタンをクリ<br>てください。 | ックしてください。           |                                                        |
| お名前(必須)                                        | 姓                       | 8                   | (99)                                                   |
| フリガナ(必須)                                       | ter                     | 1 21                | (金用)た アカナ)                                             |
| 郵便番号 (必須)                                      | 新使番号 (平均数字)             |                     |                                                        |
| 都道府與 (必須)                                      | 東京都 ~                   |                     |                                                        |
| 市区町村 (必須)                                      | 市区町村                    |                     | 91 - <b>1</b> 800/0511                                 |
| 香地(必須)                                         | #15                     |                     | 例: -37-1                                               |
| マンション・建物名号                                     | マンション・建物名号              |                     |                                                        |
| 性別(必須)                                         | ~ ]                     |                     |                                                        |
| 生年月日(必須)                                       | - # - )                 | <b>₽</b> ~ <b>₽</b> |                                                        |
|                                                | EXSE                    |                     |                                                        |
| 电話番号 (必須)                                      | 100000                  |                     |                                                        |

(8) 受講者情報の入力
 登録内容入力画面では、必須の項目は
 全て入力してください。
 E-mail アドレスは入力状態で表示さ

れます。

✓ (9) <sup>登録内容確認へ</sup> を選択します。

# 受講者登録の方法

| 講座一覧・検索 > 受講者登録 |                                        | () | 0) 登録内   | 容の確認            |    |
|-----------------|----------------------------------------|----|----------|-----------------|----|
| 受講者登録           |                                        |    | JY 1 1 1 |                 |    |
| 容稳内突破烫          |                                        |    | 登録内容     | <b>ドに間違いがなけ</b> | れば |
| ショルド コロ アモルロ    | ければ「登録確定」ボタンをクリックしてください。               |    |          | + 3171 + +      |    |
| お名前(必須)         | 三鷹 太郎                                  |    | 登録確定     | を選択します。         |    |
| フリガナ(必須)        | ミタカ タロウ                                |    |          | •               |    |
| 郵便番号 (必須)       | 181-0004                               |    |          |                 |    |
| 都道府県 (必須)       | 東京都                                    |    |          |                 |    |
| 市区町村(必須)        | 三庸市新川                                  |    |          |                 |    |
| 番地 (必須)         | 6-37-1                                 |    |          |                 |    |
| マンション・建物名号      |                                        |    |          |                 |    |
| 性別 (必須)         | -                                      |    |          |                 |    |
| 生年月日 (必須)       | 2017年04月01日                            |    |          |                 |    |
| 電話番号(必須)        | 0422-49-2521                           |    |          |                 |    |
| E-mailアドレス (必須) | provide a succession of the succession |    |          |                 |    |

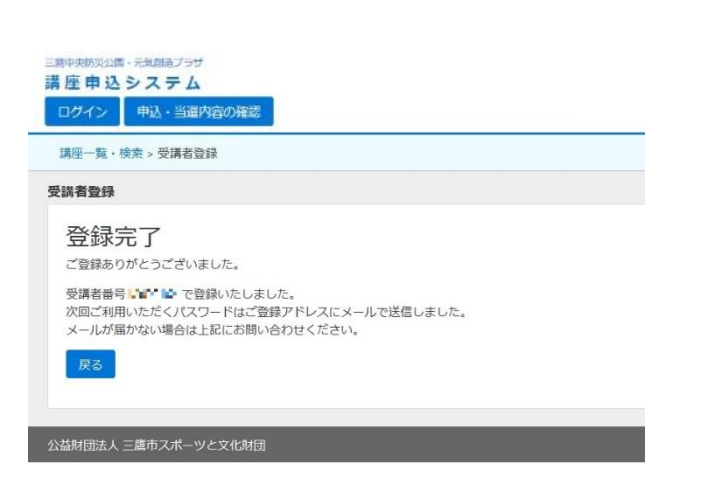

# ● ● ● ● E ========= E ====== E ==== E ==== E === E === E === E === E === E === E === E === E === E == E == E

【が問い合せ先】 公益期団法人 三鷹市スポーツと文化財団 三鷹中央防災公園・元気創造フラザ 181-009年東京都三面新用18-37-1 Tel:0422-45-1113(SLBAR(総合スポーツセンター) 0422-48-521(三鷹市主選字習センター)

### (11)登録完了

登録完了画面が表示され、指定の E-mail アドレスに、

・受講者番号

・パスワード

を記載した受講者登録確認メールが 送信されます。

(12) 受講者登録確認メールの受信

にログインできます。

メール本文に記載の受講者番号

パスワードは、ログイン後『登録

とパスワードを使用してシステム

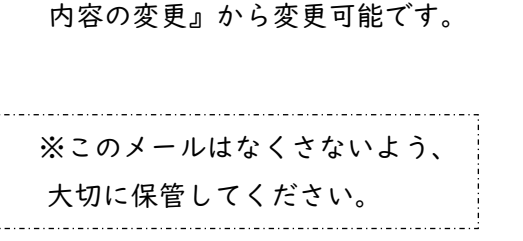